## Pour accéder à son compte personnel sur www.telepac.agriculture.gouv.fr ...

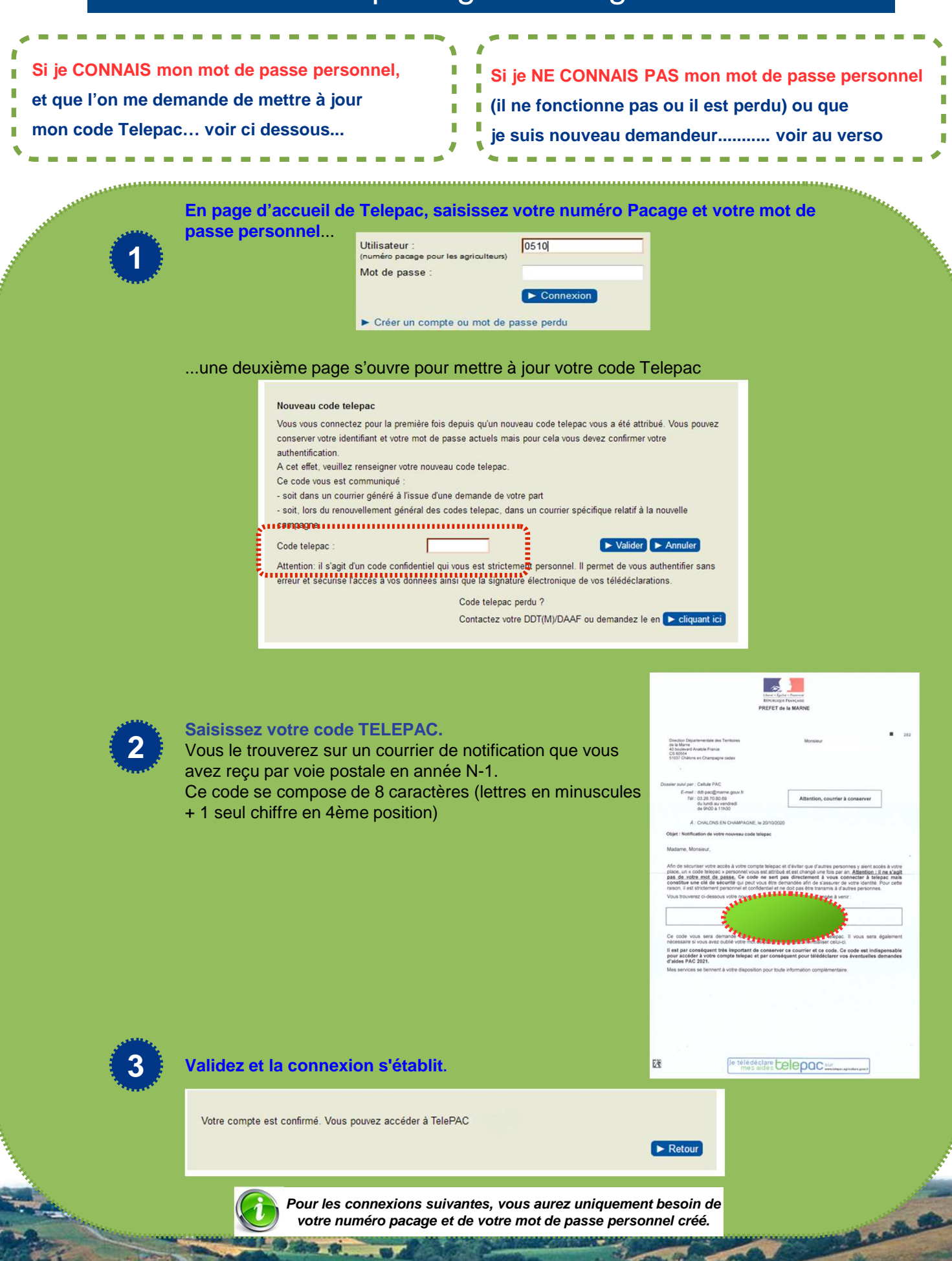

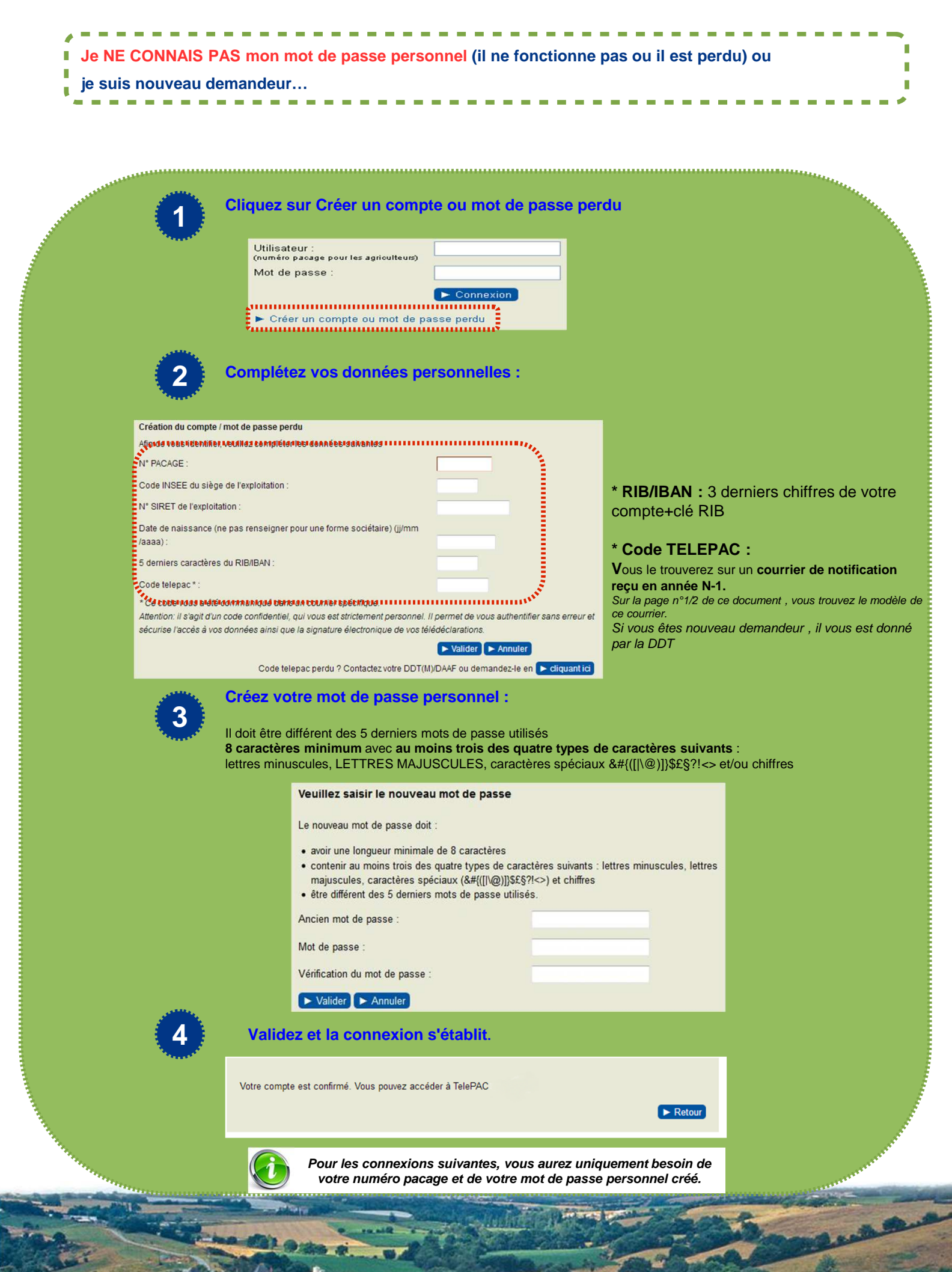